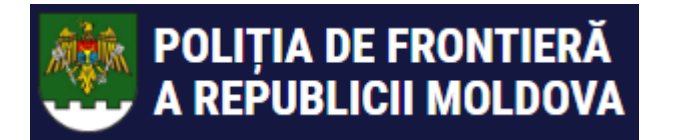

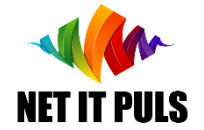

# Предварительное оповещение для допуска в пограничную зону на основании ePermis

https://epermis.border.gov.md/ru/predvaritelnaia-informaciia

- Поиск ePermis для которого необходимо подать предварительное оповещение;
- Заполнение и отправка предварительного оповещения;
- Проверка регистрации информации.

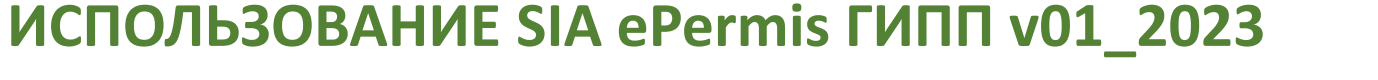

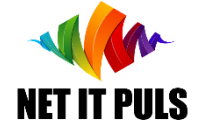

Необходимо убедиться в наличии действительного ePermis для регистрации предварительного оповещения

#### Поиск ePermis для предварительного оповещения

Для регистрации предварительного оповещения пройдите по ссылке <u>link</u> или перейдите на главную страницу и выберите опцию как показано ниже:

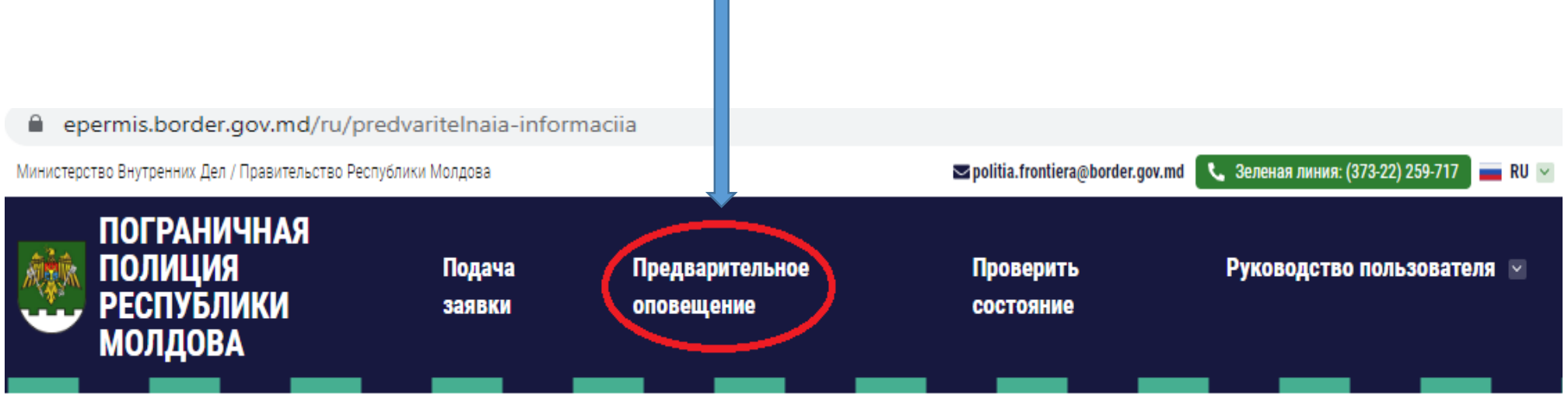

ДОМАШНЯЯ СТРАНИЦА > ПРЕДВАРИТЕЛЬНАЯ ИНФОРМАЦИЯ

POLIȚIA DE FRONTIERĂ

A REPUBLICII MOLDOVA

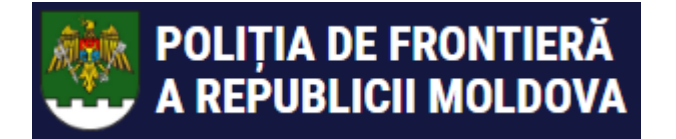

ИСПОЛЬЗОВАНИЕ SIA ePermis ГИПП v01\_2023

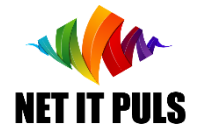

#### Поиск ePermis для предварительного оповещения

#### Откроется форма поиска ePermis для предварительного оповещения

|                 | Министерство Внутренних Дел / Правительство Республики Молдова             |                  |                               | 🛥 politia. frontiera@border.gov.md 🛛 🐛 Зеленая линия: (373-22) 259-717 📄 RU 🗹 |                            |  |
|-----------------|----------------------------------------------------------------------------|------------------|-------------------------------|-------------------------------------------------------------------------------|----------------------------|--|
|                 | ПОГРАНИЧНАЯ<br>ПОЛИЦИЯ<br>РЕСПУБЛИКИ<br>МОЛДОВА                            | Подача<br>заявки | Предварительное<br>оповещение | Проверить<br>состояние                                                        | Руководство пользователя 🗑 |  |
|                 | ДОМАШНЯЯ СТРАНИЦА > ПРЕДВАРИТЕЛЬНАЯ ИНФОРМАЦИ                              | ия               |                               |                                                                               |                            |  |
|                 | ПРЕДВАРИТЕЛЬНОЕ ОПОВЕЩЕНИЕ ДЛЯ ВЛАДЕЛЬЦЕВ ПРОПУСКОВ В<br>ПРИГРАНИЧНУЮ ЗОНУ |                  |                               |                                                                               |                            |  |
|                 | Номер разрешения на доступ в по<br>зону                                    | ограничную       |                               | ПРОВЕ                                                                         | РИТЬ                       |  |
| Укажите №. Разр | ешения и нажи                                                              | мите –           |                               | ОВЕРИТЬ                                                                       |                            |  |

Откроется форма по регистрации предварительного оповещения на основании данных из ePermis:

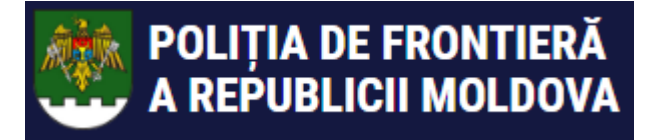

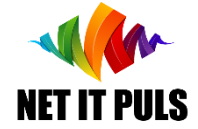

#### Заполнение и отправка предварительного оповещения

Откроется форма по регистрации предварительного оповещения на основании данных из ePermis: **предварительное оповещение для владельцев пропусков в** 

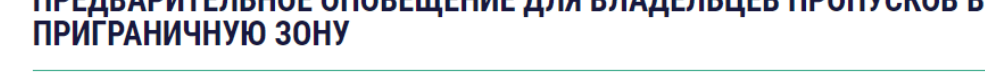

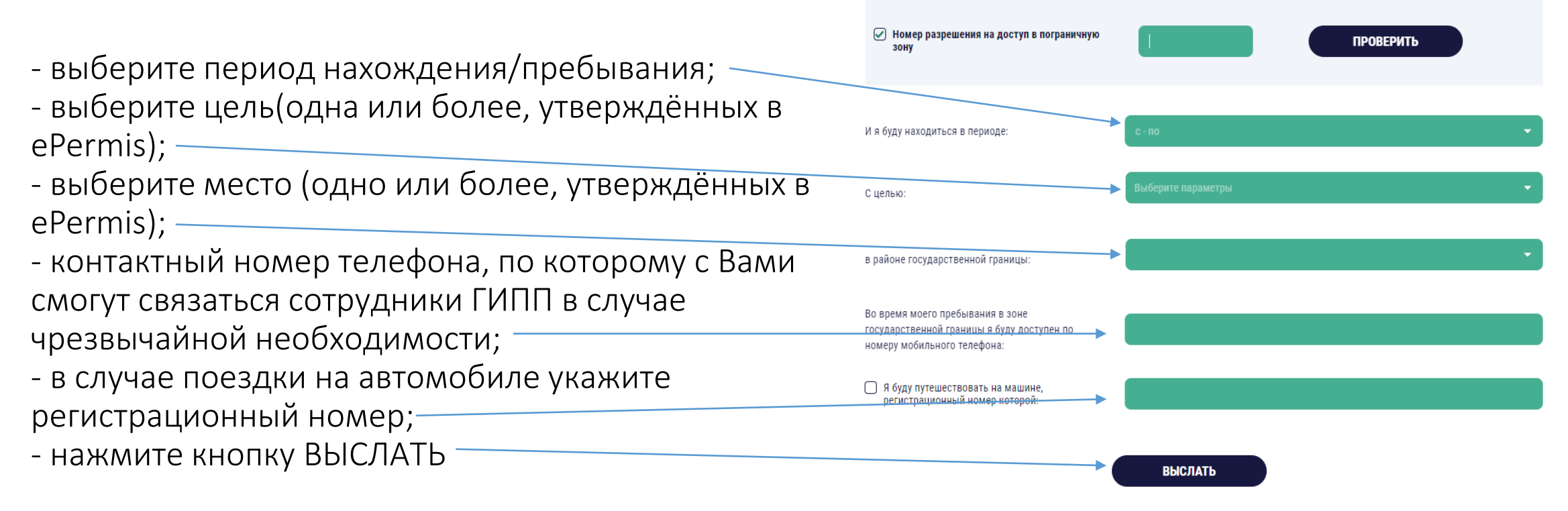

Prestatori servicii: NET IT PULS SRL

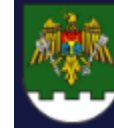

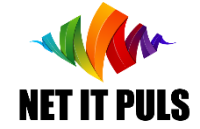

Заполнение и отправка предварительного оповещения

### ВНИМАНИЕ:

Для осуществления **Охоты и спортивного, любительского и рекреационного рыболовства**, необходимо иметь согласованное разрешение на охоту или Билет на лов рыбы, действительные для запрашиваемого периода.

Проверка будет осуществляться автоматическом режиме и НЕ позволит отправить предварительное оповещение если не было заполнено хотя бы одно поле при регистрации данных.

Сообщение об ошибке будет появляться в зависимости от типа, по примеру как указано ниже:

Vă rugăm să corectați următoarele erori

- Câmpul permit id selectat nu este valid.
- Perioada selectată nu este validă, trebuie să fie în limitele permisului de access.
- Unele dintre activitățile selectate nu sunt valide
- Nu există permis de pescuit achitat pentru perioada selectată, puteți procura unul de aici
- Unele dintre locațiile selectate nu sunt valide

Подтверждённые данные будут зарегистрированы в системе.

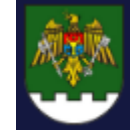

POLIȚIA DE FRONTIERĂ

A REPUBLICII MOLDOVA

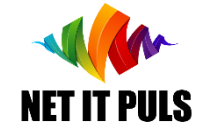

Проверка регистрации информации в системе

Чтобы проверить успешность регистрации отправленной информации, включительно цель и желаемый период, а также другие данные из SIA ePermis, воспользуйтесь опцией ПРОВЕРИТЬ СОСТОЯНИЕ.

Используйте поиск по IDNP или номеру проездного документа, указанного для получения ePermis.

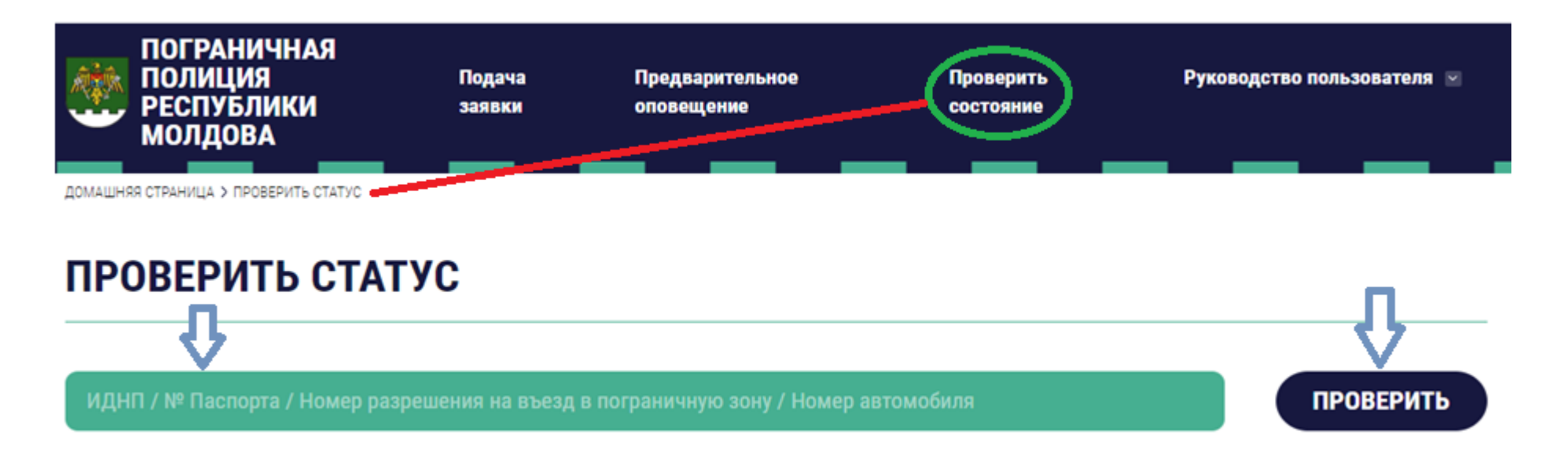

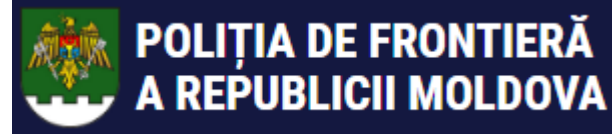

## ИСПОЛЬЗОВАНИЕ SIA ePermis ГИПП v01\_2023

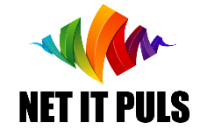

Проверка информации, зарегистрированной в SIA ePermis

Будет представлена вся зарегистрированная в системе информация по следующим категориям: Заявления, Предварительное оповещение, Разрешения и заключения. Результаты поиска будут отображены примерно так:

#### ПРОВЕРИТЬ СТАТУС

| ИДНП / № Паспорта / Номер разреш | цения на въезд в пограничную зону ,                                                                                                    | / Номер автомобиля | ПРОВЕРИТЬ         |
|----------------------------------|----------------------------------------------------------------------------------------------------|--------------------|-------------------|
| ПОДАННЫЕ ЗАЯВКИ                  |                                                                                                    |                    |                   |
| № Запроса                        | Тип запроса                                                                                                    | Дата подачи        | Текущее состояние |
| 000066                           | ЗАЯВЛЕНИЕ О ВЫДАЧЕ<br>РАЗРЕШЕНИЯ НА ДОСТУП<br>ПЛАВУЧЕГО СРЕДСТВА В<br>РАЙОН ГОСУДАРСТВЕННОЙ<br>ГРАНИЦЫ НА ОСНОВАНИИ<br>РАЗРЕШЕНИЯ НА ДОСТУП | 10.03.2023         | Отказано          |
|                                  |                                                                                                    |                    |                   |
| РАЗРЕШЕНИЯ И УВЕДОМЛЕНИЯ         |                                                                                                    |                    |                   |
| № Акт                            | Тип Акта                                                                                                    | Действителен до    | Дата выпуска      |
| 000559                           | РАЗРЕШЕНИЕ НА ДОСТУП                                                                                                    | 31.12.2023         | 02.03.2023        |